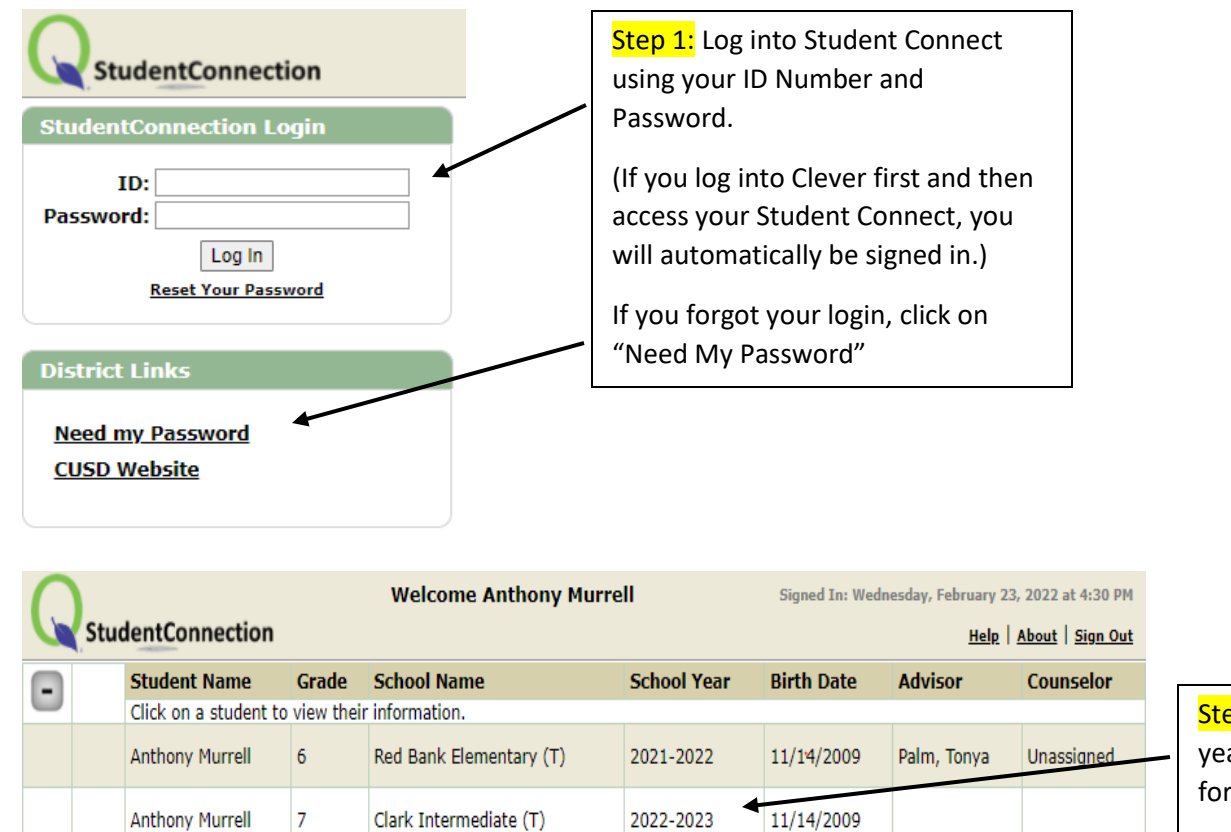

Close

Step 2: Click on the school year you are registering for.

|                                          | $\cap$                                           |                                                                                                    |                                                                                                    | w                  | Signed In: Wednesday, February 23, 2022 at 4:15 P                     |                                |                                                     |               |                        |  |  |
|------------------------------------------|--------------------------------------------------|----------------------------------------------------------------------------------------------------|----------------------------------------------------------------------------------------------------|--------------------|-----------------------------------------------------------------------|--------------------------------|-----------------------------------------------------|---------------|------------------------|--|--|
|                                          | Stude                                            | entConnec                                                                                                    | tion                                                                                                    |                    |                                                                       |                                |                                                     | Help          | About   <u>Sign Ou</u> |  |  |
|                                          |                                                  | Student N                                                                                                    | ame Gra                                                                                                    | de S               | School Name                                                           | School Year                    | Birth Date                                          | Advisor       | Counselor              |  |  |
|                                          | •                                                | Anthony Mu                                                                                                    | urrell 7                                                                                                    | C                  | Clark Intermediate (T)                                                | 2022-2023                      | 11/14/2009                                          |               |                        |  |  |
|                                          | <ul> <li>Requests</li> <li>Print Info</li> </ul> |                                                                                                    | News and Headlines                                                                                                    |                    |                                                                       |                                |                                                     |               |                        |  |  |
|                                          |                                                  |                                                                                                    | Attention Cl                                                                                                    | ark In             | ntermediate                                                           | esent throug                   | <u>jn March 26</u><br>March 8 <sup>th</sup> through | h March 26    | th Students            |  |  |
| <mark>Step 3:</mark> Click<br>"Requests" |                                                  |                                                                                                    | must <b>add</b> ele<br>to change an                                                                                    | ctive r<br>d/or ec | requests before March 26 <sup>tl</sup><br>dit course requests through | h. After March<br>student conr | n 26 <sup>th</sup> students will<br>nect.           | l no longer h | ave access             |  |  |
|                                          |                                                  |                                                                                                    | View the <u>"How to Video"</u> and complete your 2021-2022 elective course requests today!<br>Other helpful resources: |                    |                                                                       |                                |                                                     |               |                        |  |  |
|                                          |                                                  | <ul> <li><u>Clark Intermediate Website Registration Information Page</u></li> <li><u>Clark Intermediate Registration Information Video</u></li> <li><u>The Clark Intermediate Showcase Video</u></li> <li>Are you interested in participating in Band, Orchestra, or Colorguard next school y Intermediate –</li> <li><u>Click Here</u> to fill out a music interest form.</li> </ul> |                                                                                                    |                    |                                                                       |                                |                                                     |               | lark                   |  |  |
|                                          |                                                  |                                                                                                    | School L<br><u>Need my P</u>                                                                                           | inks<br>asswo      | rd                                                                    |                                |                                                     |               |                        |  |  |
|                                          |                                                  |                                                                                                    | CUSD Web                                                                                                    | site               |                                                                       |                                |                                                     |               |                        |  |  |
|                                          |                                                  |                                                                                                    | Course Code                                                                                                    |                    | Course                                                                | Cro                            | dite Altornate                                      | ⇒ <u>Add/</u> | Eait Requests          |  |  |
|                                          |                                                  |                                                                                                    | course coue                                                                                                    |                    | No                                                                    | Data Available                 | Alternate                                           |               |                        |  |  |
|                                          |                                                  |                                                                                                    |                                                                                                    |                    |                                                                       | Ste                            | <mark>p 4:</mark> Click "Add/E                      | Edit Reques   | st"                    |  |  |

| Ē        |                                   | Student Name               | Grade                                         |                                                   | School Name                                         |                      | School Year |  |  |  |  |  |
|----------|-----------------------------------|----------------------------|-----------------------------------------------|---------------------------------------------------|-----------------------------------------------------|----------------------|-------------|--|--|--|--|--|
|          |                                   | Anthony Murrell            | 7                                             |                                                   | Clark Intermediate (T)                              |                      | 2022-2023   |  |  |  |  |  |
| Cancel   | Reset Subm                        | it Updates Pending         |                                               |                                                   | Co                                                  | urse Request Mainte  | nance       |  |  |  |  |  |
| Cour     | rse Requests f                    | or Clark Intermediate (202 | 2 - 2023)                                     | )                                                 |                                                     |                      |             |  |  |  |  |  |
| Course   |                                   |                            |                                               |                                                   |                                                     |                      |             |  |  |  |  |  |
| ×        | 0075.7 AVID                       | <b>`</b>                   | Step 6: (                                     | Click "Submit                                     | " to save your course                               |                      |             |  |  |  |  |  |
| X        | 30027 Computer                    | Applications i             | requests                                      | 5.                                                |                                                     |                      |             |  |  |  |  |  |
| × z      | 200027 Evolution 7                | Tachnalagu i Cm            | request                                       | 21                                                |                                                     |                      |             |  |  |  |  |  |
| <u> </u> | ▲ 3000/ Exploring Technology I Sm |                            |                                               |                                                   |                                                     |                      |             |  |  |  |  |  |
|          | Total Credits Requested: 10.0000  |                            |                                               |                                                   |                                                     |                      |             |  |  |  |  |  |
|          |                                   | Subject: All               | ~                                             |                                                   |                                                     |                      |             |  |  |  |  |  |
| Sele     | ct Course to A                    | Add Conrola                |                                               |                                                   |                                                     |                      |             |  |  |  |  |  |
|          |                                   | Search:                    |                                               |                                                   |                                                     |                      |             |  |  |  |  |  |
| Cour     | se Code Co                        | urse Description           |                                               | Art i Sm                                          | (0.0000 Credits)                                    |                      |             |  |  |  |  |  |
| 0005     | 0 Aci                             | ademic Assistant i         |                                               |                                                   |                                                     |                      |             |  |  |  |  |  |
| 7005     | 5YR Ad                            | R Adv Art 7/8              |                                               | Add Sele                                          | ected Course                                        |                      |             |  |  |  |  |  |
| 8005     | 0 Ad                              | Advanced Drama i           |                                               |                                                   | R                                                   |                      |             |  |  |  |  |  |
| 41012    | 2 Ad                              | vanced Math 7              |                                               |                                                   | $\mathbf{\lambda}$                                  |                      |             |  |  |  |  |  |
| 41022    | 2 Ad                              | vanced Math 8              |                                               |                                                   | $\mathbf{N}$                                        |                      |             |  |  |  |  |  |
| 7005     | 3 Art                             | t i Sm                     |                                               |                                                   | •                                                   |                      |             |  |  |  |  |  |
| 0007     | 5.7 AV                            | ID                         | Step 5: Click on the course you would like to |                                                   |                                                     |                      | o           |  |  |  |  |  |
| 8005     | 2 Be                              | Beginning Drama i          |                                               |                                                   |                                                     |                      |             |  |  |  |  |  |
| 2009     | 0 Bro                             | Broadcasting i             |                                               | requ                                              | request and then click "Add Selected Course."       |                      |             |  |  |  |  |  |
| 0007     | 6 Co                              | Collaborative Mentoring i  |                                               |                                                   |                                                     |                      |             |  |  |  |  |  |
| 41005    | 5 Co                              | Comp Sci Discoveries i     |                                               | Noto                                              | Vou may coloct up                                   | to 2 electives cour  |             |  |  |  |  |  |
| 3002     | 7 Co                              | Computer Applications i    |                                               | Note                                              | Note: You may select up to 3 electives courses.     |                      |             |  |  |  |  |  |
| 8005     | 5 Co                              | Concert Choir i            |                                               |                                                   |                                                     |                      |             |  |  |  |  |  |
| 7005     | 7 Dra                             | awing i Sm                 |                                               | If you                                            | uqualify and would                                  | like to take lunch l | PF          |  |  |  |  |  |
| 3000     | 7 Ex                              | Exploring Technology i Sm  |                                               | If you qualify and would like to take functif PE, |                                                     |                      | L,          |  |  |  |  |  |
| 50043    | 3 Но                              | Honors Science 7           |                                               | selec                                             | select the "PE 7/8" course. If you qualify and woul |                      |             |  |  |  |  |  |
| 8004     | 8 Int                             | ermediate Band i           |                                               | 1:1 *                                             | - Antin anna annsin d B                             |                      | /           |  |  |  |  |  |
| 31005    | 3I005 Intro to Education i        |                            |                                               | like t                                            | o take zero period P                                | 'E, select the "PE j | course.     |  |  |  |  |  |
| 9005     | 1SM Int                           | roduction to Spanish i Sm  |                                               |                                                   |                                                     | -                    |             |  |  |  |  |  |
| 8005     | 8 Jaz                             | zz Band i                  |                                               |                                                   |                                                     |                      |             |  |  |  |  |  |
| 0005     | 4 Lea                             | adership i                 |                                               |                                                   |                                                     |                      |             |  |  |  |  |  |
| 8005     | 9 Or                              | chestra i                  | -                                             |                                                   |                                                     |                      |             |  |  |  |  |  |